1. In Studomat, in the drop-down menu on the left side select CERTIFICATES.

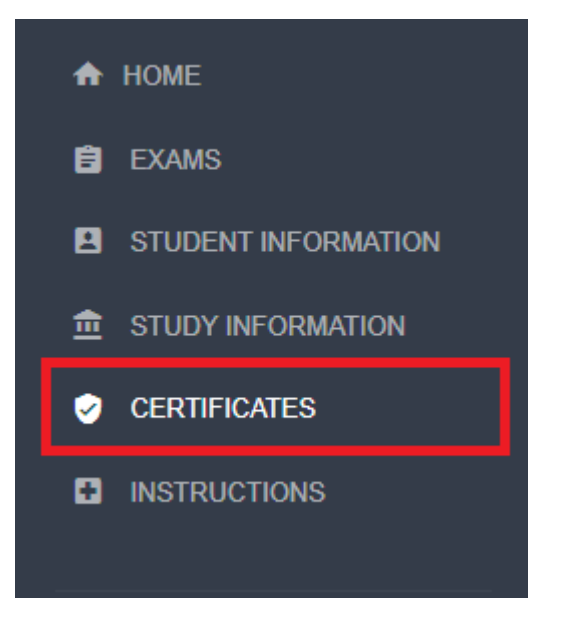

2. Then click on Request for issuing certificates with electronic seal.

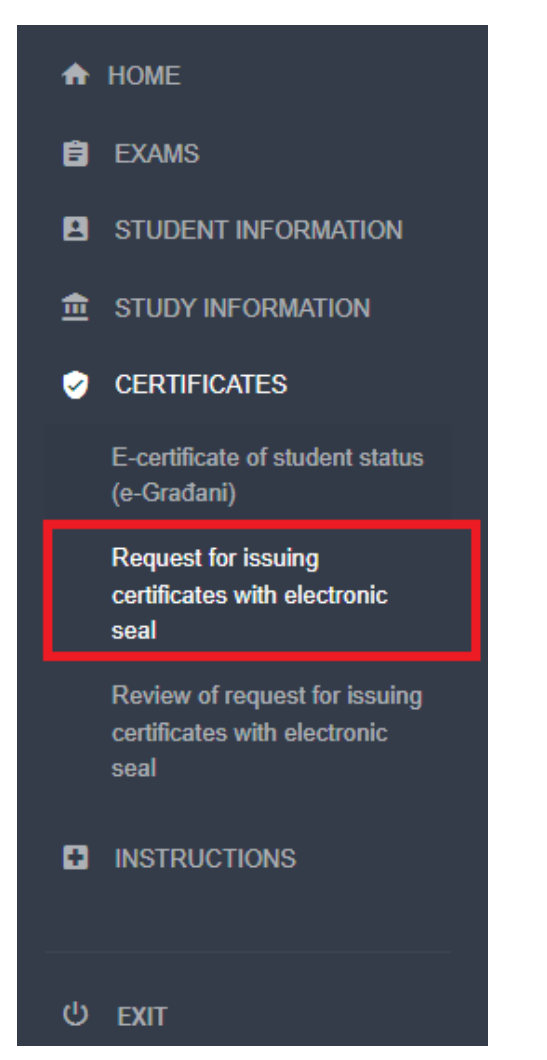

3. Choose the certificate that you need and complete the request.

| HOME                                                                  |                                                                              |                         |
|-----------------------------------------------------------------------|------------------------------------------------------------------------------|-------------------------|
| EXAMS                                                                 | Certificate type                                                             |                         |
| STUDENT INFORMATION                                                   | Certificate of enrollment for international use                              | Select certificate type |
|                                                                       | Certificate of enrollment with a transcript of records for international use | Select certificate type |
| CERTIFICATES<br>E-certificate of student status<br>(e-Građani)        | Certificate of enrollment                                                    | Select certificate type |
| Request for issuing<br>certificates with electronic<br>seal           | Certificate of enrollment with a transcript of records                       | Select certificate type |
| Review of request for issuing<br>certificates with electronic<br>seal |                                                                              |                         |
| INSTRUCTIONS                                                          |                                                                              |                         |
| EXIT                                                                  |                                                                              |                         |